## Comment ajouter la « Photo du jour » DIRECTEMENT SUR FACEBOOK

## CONSEIL : faire cette manipulation APRÈS avoir mis en ligne la photo du jour, sur la page « Accueil » du site.

- 1. Aller sur le site de Facebook : https://fr-fr.facebook.com
- 2. Se connecter avec les identifiants

| facebook                                            | Adresse e-mail ou mobile Mot de passe<br>Connexion<br>Informations de compte outlinees ?                                             |
|-----------------------------------------------------|----------------------------------------------------------------------------------------------------|
| Se connecter à :     https://fr-fr.facebook.cor     | n Inscription                                                                                                    |
| ou bien chercher Facebo<br>sur un moteur de recherc | C'est gratuit (et ça le restera toujours)<br>ook<br>che Penom Nom de famille                                                         |
| 15                                                  | Numéro de mobile ou e-mail                                                                                                    |
|                                                     | Confirmez numéro de mobile ou e-mail                                                                                                 |
|                                                     | Nouveau mot de passe                                                                                                    |
|                                                     | Date de naissance                                                                                                    |
|                                                     | Jour v Mois Année Pourquoi indiquer ma date de naissance ?                                                                           |
| Entrer                                              | ○ Femme ○ Homme                                                                                                    |
| l'adresse e-m                                       | En cliquant sur Inscription, vous acceptez nos Conditions et<br>indiquez que vous avez lu notre Politique d'utilisation des          |
| Merci d'être passé <sup>et le mot de pa</sup>       | SSE données, y compris notre Utilisation des cookies. Vous pourrez<br>recevoir des notifications par texto de la part de Facebook et |

## 3. En haut de la colonne de gauche, sous le titre « RACCORCIS », cliquer sur « Mairie de Douvres »

| F Retrouver des amis                        | Q Mairie Accueil                                                                                                    | Retrouver des amis 🛛 🗶 📀 🧖 斗 📼 🔻                                                                                                    |
|---------------------------------------------|----------------------------------------------------------------------------------------------------|----------------------------------------------------------------------------------------------------|
| Mairie Douvres                              | Créer une publication     Palbum photos/vidéo                                                                                                    | VOS PAGES 👻                                                                                                    |
| Fil d'actualité ····                        | Exprimez-vous                                                                                                    | Mairie de Douvres 1                                                                                                    |
| RACCOURCIS<br>Mairie de Douvres             | Photo/Vidéo 🙁 Humeur/Activité                                                                                                    | Choisir une adresse web Facebook × Personnalisez l'adresse web de Mairie de Douvres afin que personne ne l'oublie. Aiouter une adresse web |
| 5 Évènements<br>Pages<br>Ort Pages          | Gliquer sur<br>Bonjour Mairie "Mairie de Douvres"                                                                                                    | Cette semaine<br>361 43                                                                                                    |
| Listes d'amis                               | Mairie de Douvres V<br>Publié par WordPress (?) · 1 h · @                                                                                                    | Portées de Personnes<br>publications engagées                                                                                              |
| Photos Ce jour-là Retrouver des amis        | Annonce du 5 février 2017 Le bar de Douvres devient pizzeria bar chez<br>Vincenzo : pizza base tomate, pizza base crème, lasagne maison, dessert<br>maison. Du mercredi au samedi de 18h à 22h, commandez par téléphone | Publications récentes           Photo du jour (test)           Booster                                                                     |
| Jeux                                        | au 04.74.34.53.62<br>http://douvres.fr/des-pizzas-traditionnelles-au-bar-de-la/                                                                                                    | Annonce du 5 février 2017 Le bar de Douvre  En voir plus                                                                                   |
| Afficher plus  CRÉER  Publicité Doce Croupe | Des pizzas traditionnelles au bar de<br>la Babillière<br>Annonce du 5 février 2017 Le bar de Douvres devient                                                                                                    | Créer une publicité                                                                                                    |

4. Cliquer sur la ligne « Ecrivez quelque chose... »

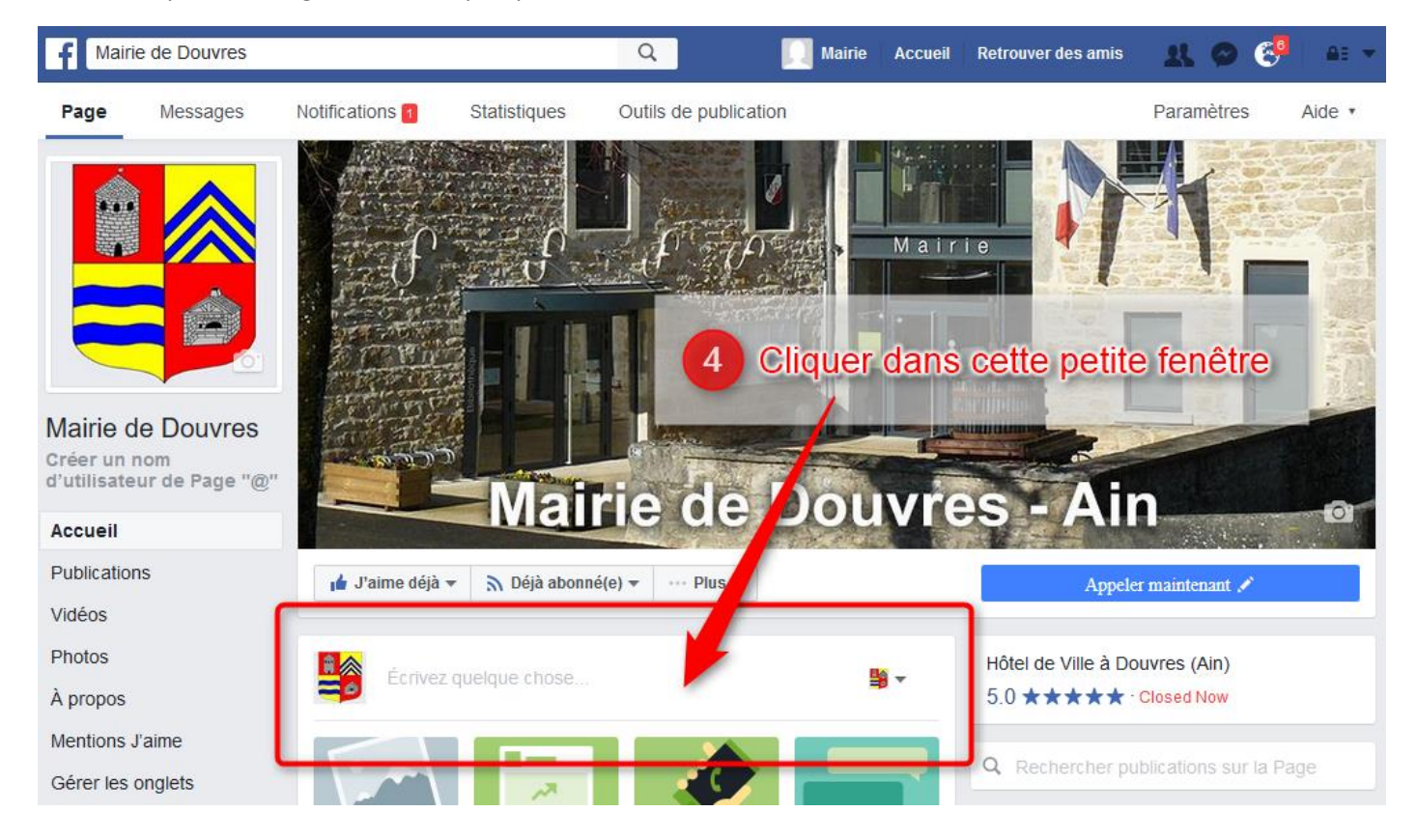

- 5. Entrer le titre : « Photo du jour » (garder ce même titre à chaque nouvelle photo du jour)
- 6. Puis cliquer sur l'icône de l'appareil photo pour insérer la photo du jour

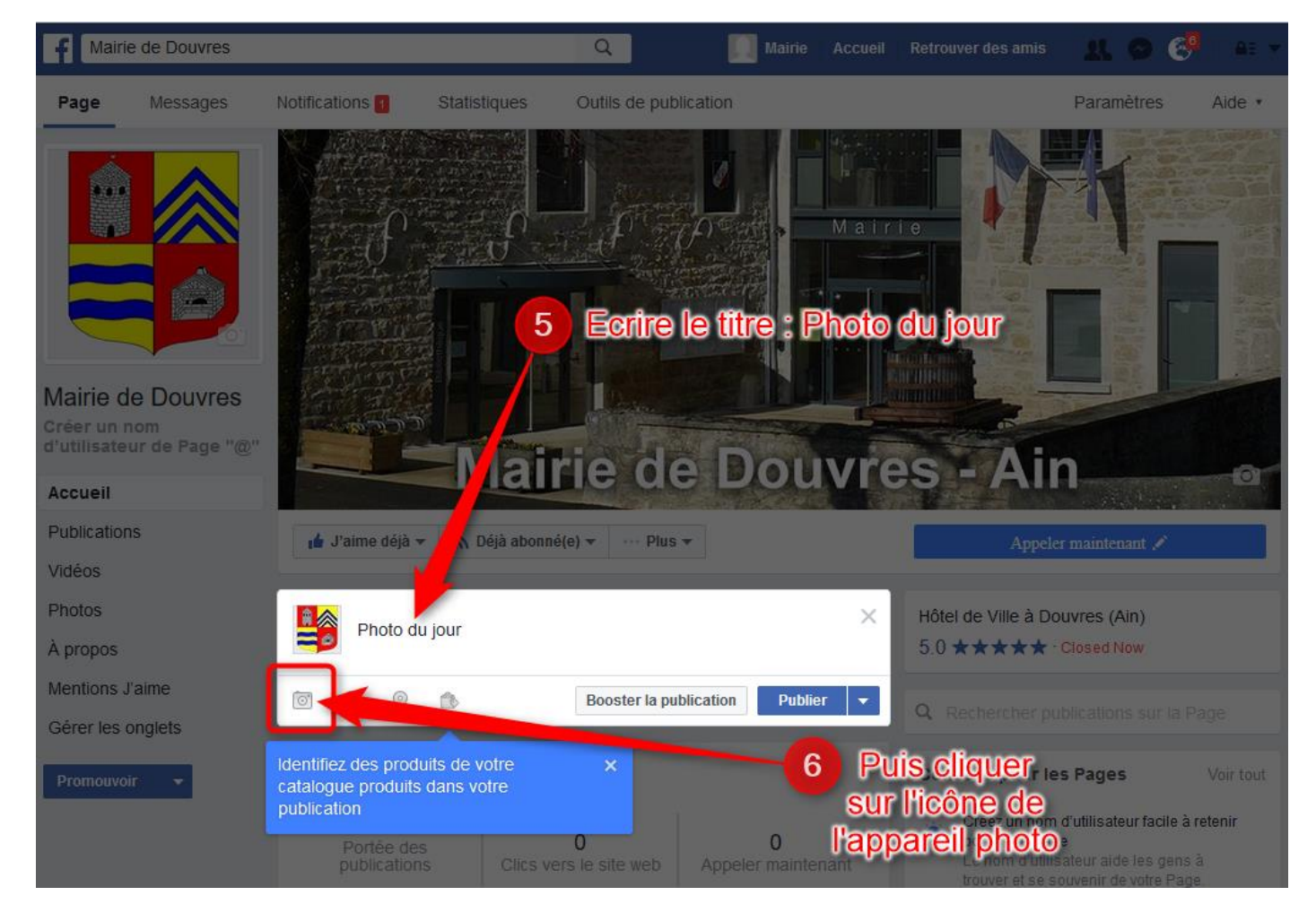

- 7. Aller chercher la photo du jour sur votre ordinateur
- 8. Puis cliquer sur « Ouvrir »,

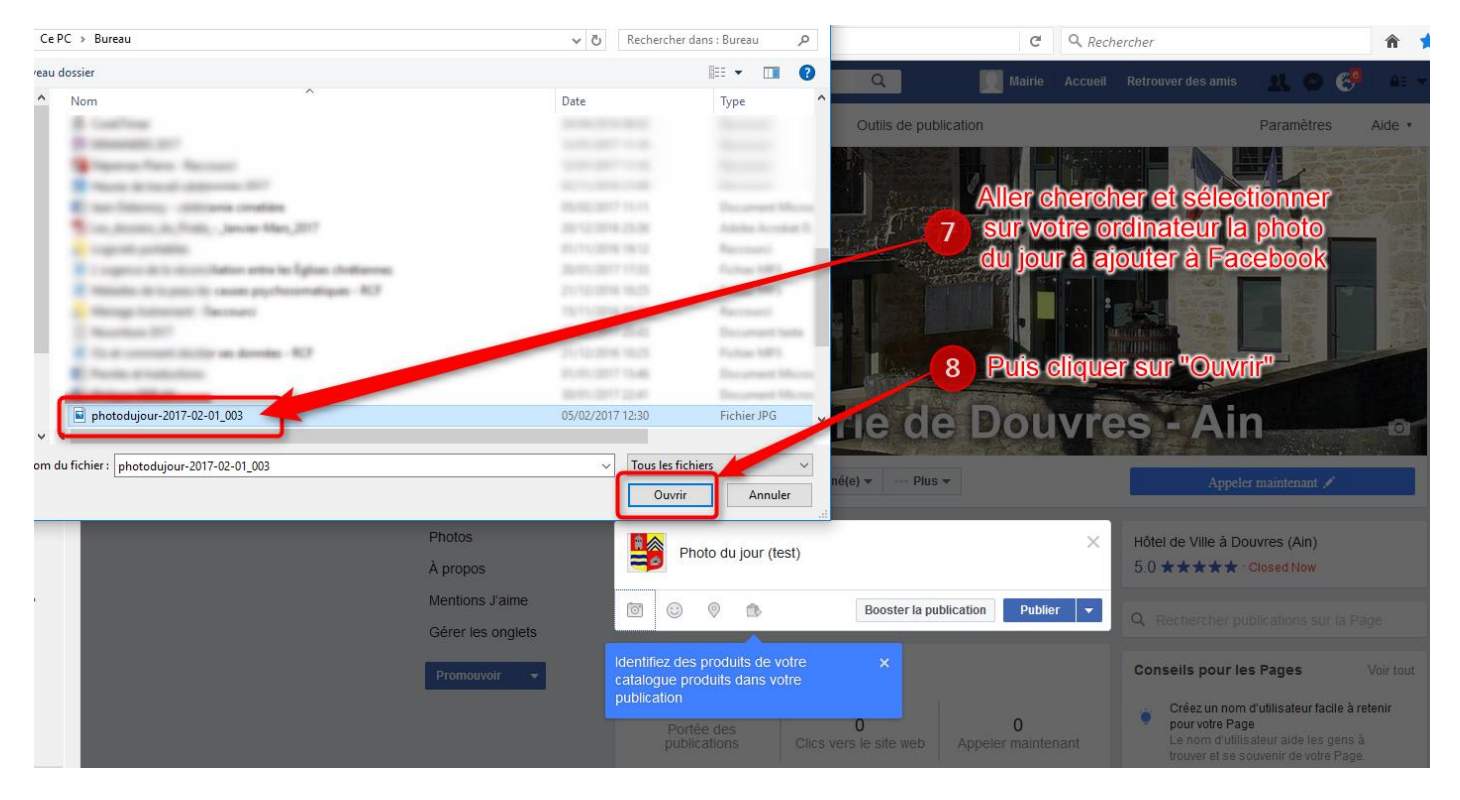

9. La photo est ajoutée. Cliquer sur « Publier »

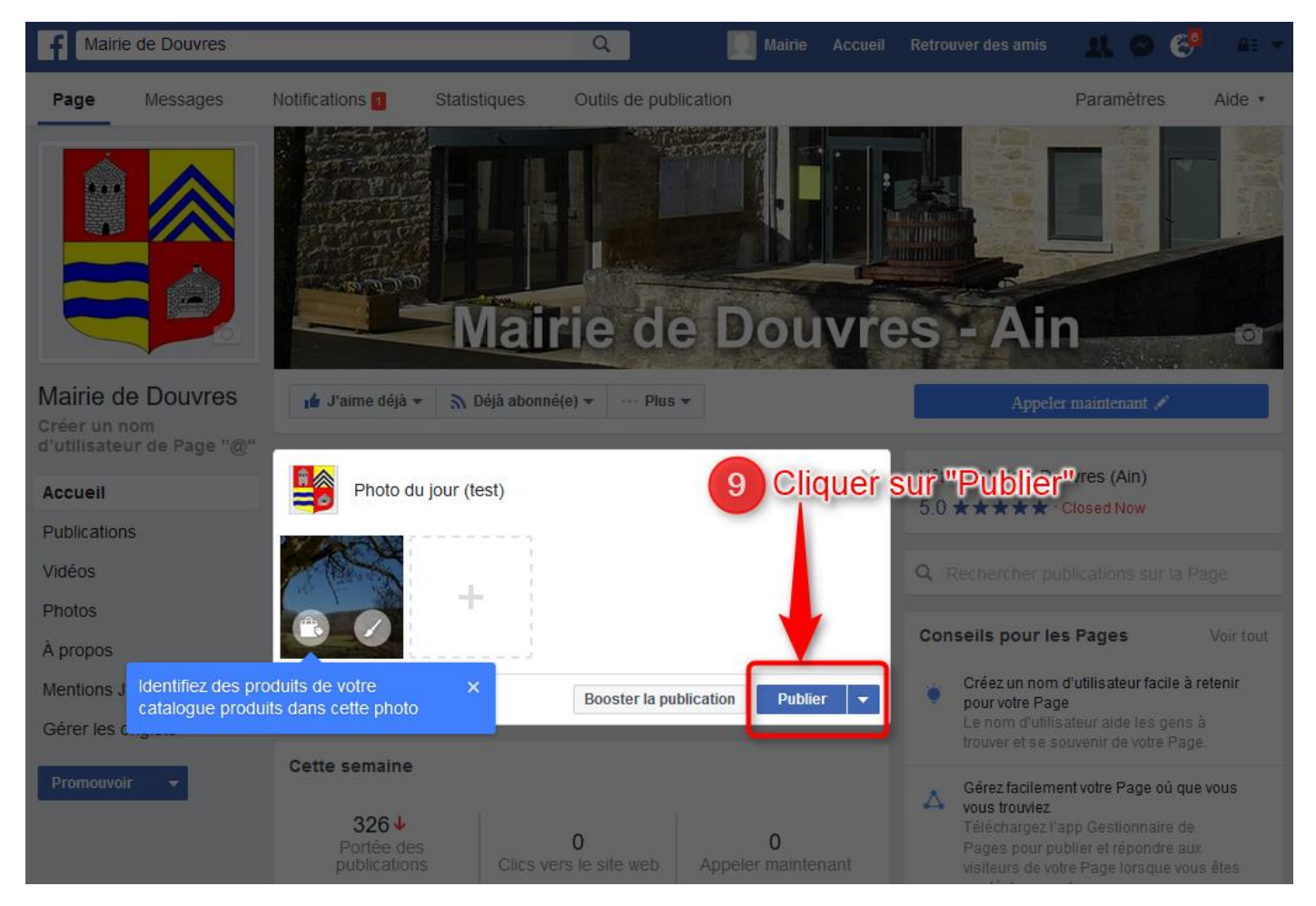

- 10. Pour se déconnecter : cliquer sur la petite flèche en haut à gauche
- 11. Cliquer sur « Déconnexion »

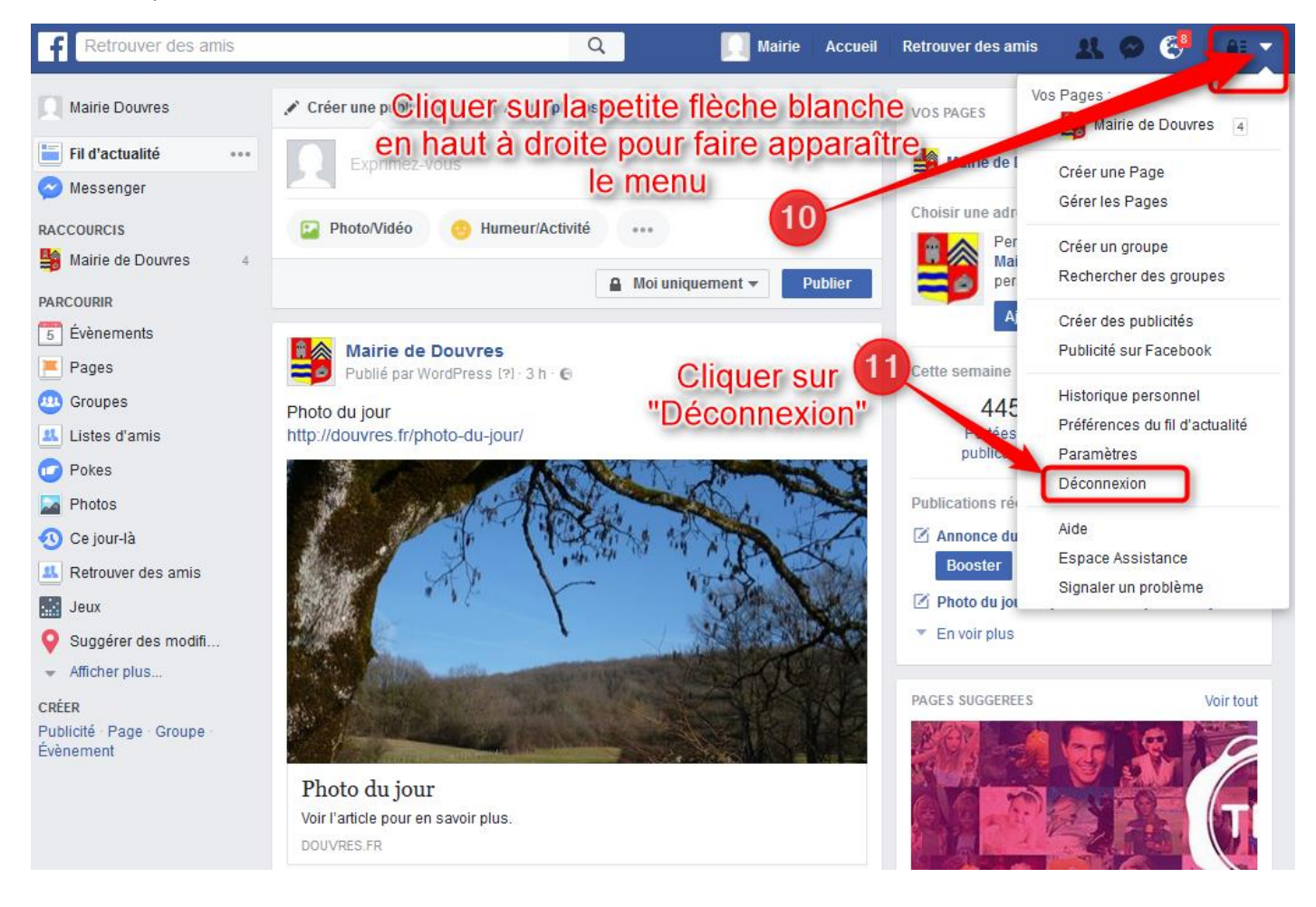